### 令和3年10月1日改定

# ism-Linkの使い方

南信州広域連合

## ism-Linkの運用の改正点

### 同意取得方法の追加と変更

令和2年3月31日付け厚生労働省医政局総務課の事務連絡により、 地域医療連携ネットワークにおける同意取得の方法について、口頭同意も可 能となりましたので、ism-Linkも令和3年10月より運用を改正しました。

### 改正点 その1 書面による同意 ⇒ 口頭同意も可

書面(登録申込書)による同意取得方法のほか、口頭による同意取得方法も可能となりました。口頭で同意取得される際は、下記手順を確認の上、 実施してください。

口頭で同意を得る場合の手順

①患者に対して、ism-Linkを使い、参加施設間で医療・介護情報の提供または閲覧をする旨十分に説明し、同意を得ること。
 ※予め院内掲示用ポスターを患者の見やすい場所に掲示しておく。
 ※説明用パンフレット(3つ折り)を渡しながら概要説明する。

②同意を得た旨、診療録等に記録すること

◆記載例: <u>ism-Linkでの情報共有に同意を得た</u>

### 改正点 その 2 書面による同意取得は「個別同意」から「包括同意」へ

書面による同意取得は、初めてism-Linkに同意するときに一度だけ署名頂く運用に変更しました。既に ism-Linkに登録済みの患者については、新たに申込書を作成する必要はありません。

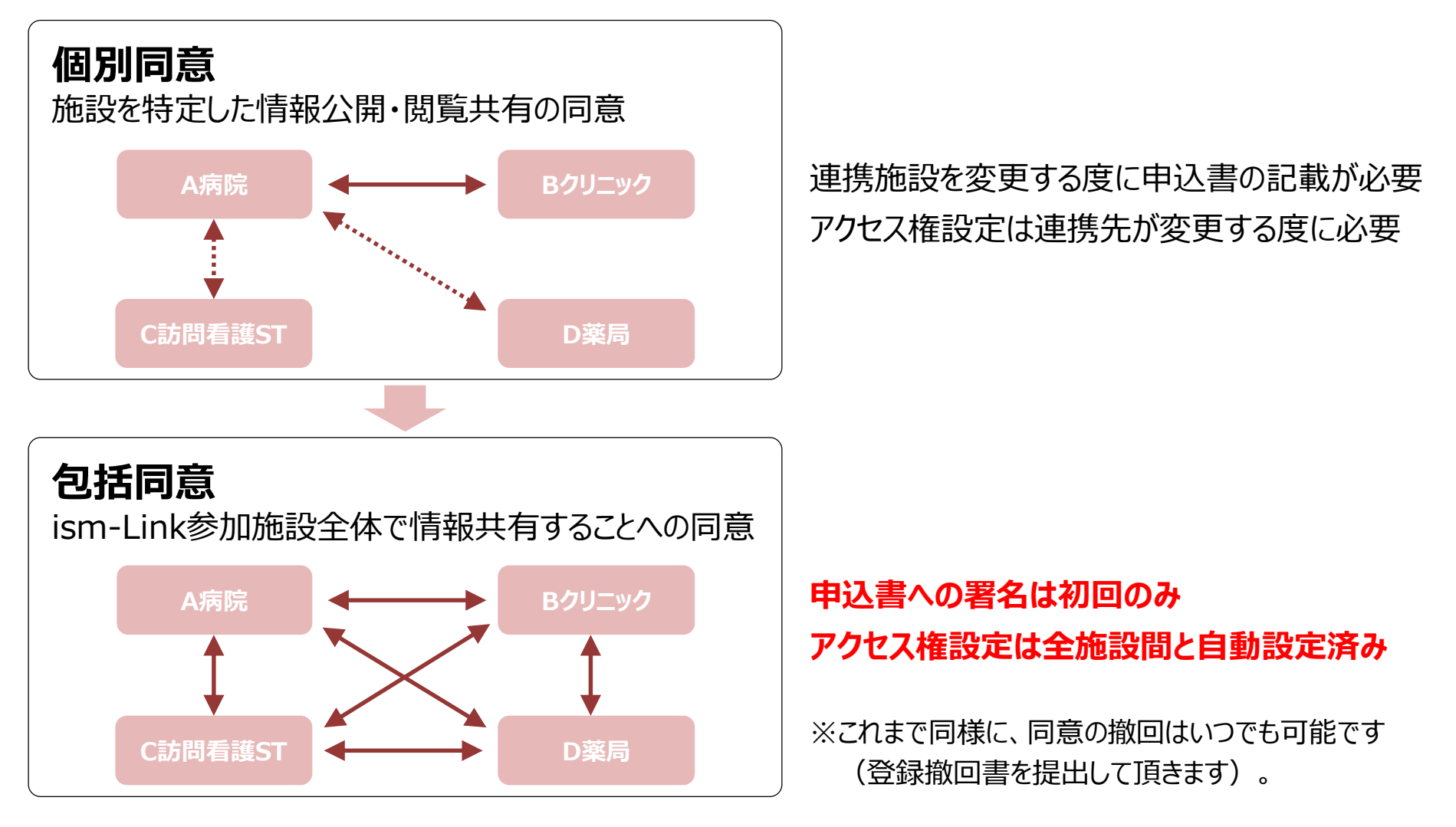

### 登録申込み~患者情報閲覧までのフロー

個人情報検索で患者検索 →1へ

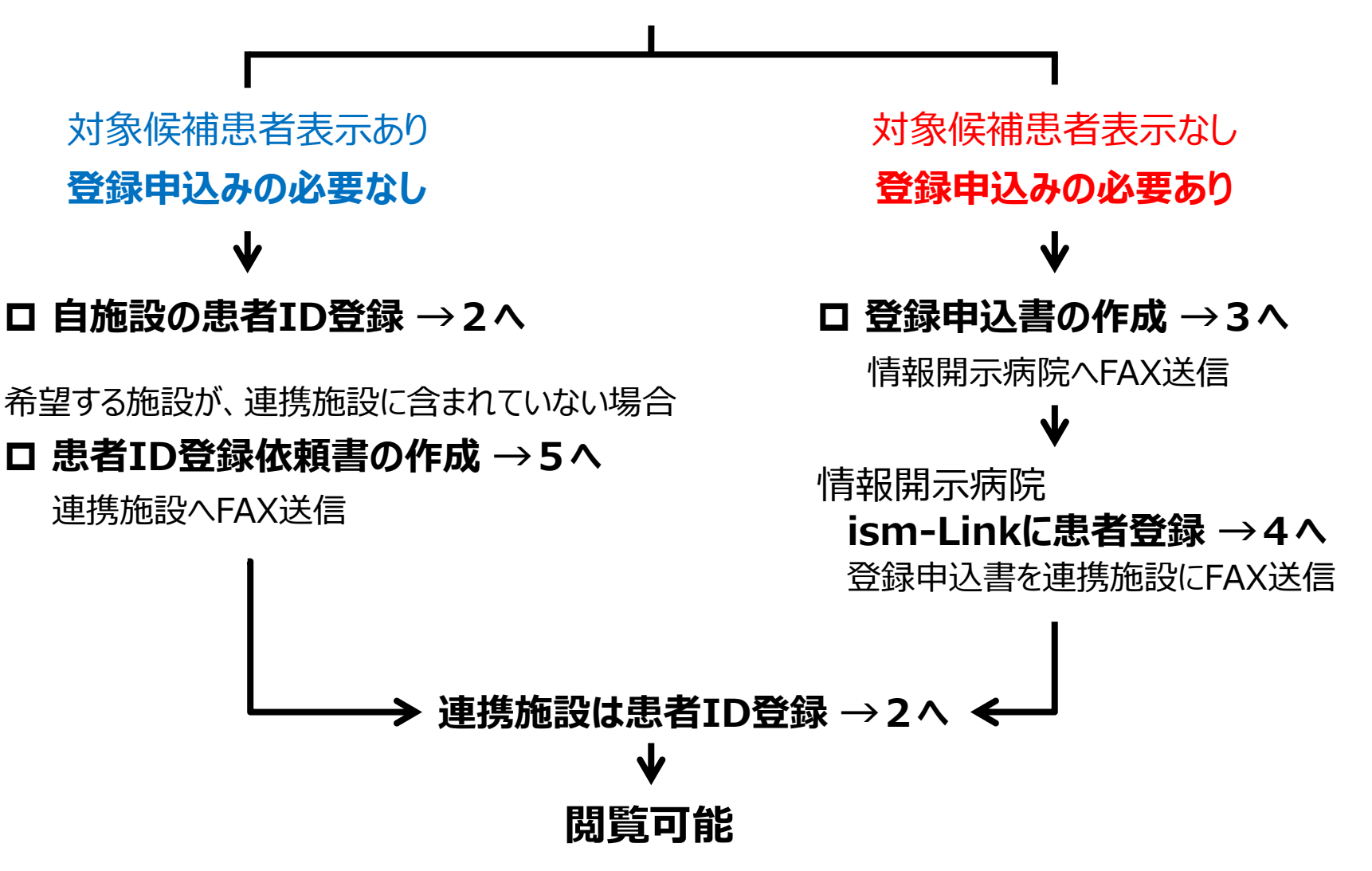

### 1. 個人情報検索で患者検索

① ism-Linkにログイン

| 🕩 Link                                                                                                    | ③ 患者の名前・性別などを入力して検索します。                                                                                |
|----------------------------------------------------------------------------------------------------|----------------------------------------------------------------------------------------------------|
| mykarte.com                                                                                                    |                                                                                                    |
| Home > 連携患者選択>                                                                                                    | 個人情報の検索を行います。<br>個人情報、または、カード番号を入力してください。                                                              |
| <ul> <li> <sup>□</sup> □ <sup>□</sup> □ <sup>□</sup> <sup>□</sup></li></ul> | -<br>-<br>-<br>-<br>-<br>カナ姓:<br>漢字姓:<br>-<br>-<br>-<br>-<br>-<br>-<br>-<br>-<br>-<br>-<br>-<br>-<br>- |
| ▲ 患者情報は                                                                                                    |                                                                                                    |
| · 個人情報検索                                                                                                    | 生年月日: (例:和暦昭和53年3月25日→S530325   西暦1978年3月25日→19780325)<br>住所:                                          |
|                                                                                                    | 電話番号:       (例:012-345-6789   090-1234-5678)         ログイン名:       (例:012-345-6789   090-1234-5678)     |
|                                                                                                    | Ē                                                                                                    |
|                                                                                                    | <ul> <li>○ カード番号検索</li> <li>カード番号:</li> </ul>                                                          |
|                                                                                                    |                                                                                                    |
|                                                                                                    |                                                                                                    |
| ●                                                                                                    | □ 院内掲示により、口頭同意の運用をしている連携医療施設から患者を検索する                                                                  |
|                                                                                                    | シー 上記内容で検索する                                                                                           |
|                                                                                                    |                                                                                                    |
| 0                                                                                                    | Ŷ                                                                                                    |
| 0                                                                                                    |                                                                                                    |

### 1. 個人情報検索で患者検索

下のように対象候補患者が表示された場合は、ism-Linkに登録されているので、自施設の患者ID登録 を行ってください。→2. 自施設の患者ID登録へ

|   | ログイン名        | 漢字名  | カナ名       | 英語名       | 性別 | 生年月日       | 現住所                                         | 電話番号(現住所)     | E-mail(現住所) | 資格        |
|---|--------------|------|-----------|-----------|----|------------|---------------------------------------------|---------------|-------------|-----------|
| ۲ |              | 南信州  | ミナミ シンシュウ | <u>新規</u> | 男性 |            | 長野県飯田市                                      | <u>090-</u> - | <u>新規</u>   | <u>新規</u> |
| 0 | ******       | **** | ******    | *         | 男性 | S.37-06-01 | 長野県 小諸市 ** *****                            | 0267-**-013*  | *           | <u>新規</u> |
| 0 | ***********  | **** | ******    | *         | 男性 | S.08-09-18 | 長野県 小諸市 ** ****                             | 0267-**-680*  | *           | <u>新規</u> |
| 0 | ********     | **** | ******    | *         | 男性 | S.49-02-15 | 長野県 南佐久郡佐久穂町 * *****                        | 0267-**-554*  | *           | <u>新規</u> |
| 0 | ******       | **** | ******    | *         | 男性 | S.57-11-22 | 長野県 未設定1 **** ****                          | 0262-**-805*  | *           | <u>新規</u> |
| 0 | ************ | **** | ******    | *         | 男性 | S.51-03-22 | 長野県 南佐久郡八千穂村 * ***                          | 9999-**-200*  | *           | <u>新規</u> |
| 0 | ************ | **** | ******    | *         | 男性 | S.45-02-23 | 長野県 佐久市 *** ******************************* | 9999-**-945*  | *           | <u>新規</u> |
| 0 | ***********  | **** | ******    | *         | 男性 | S.27-04-26 | 長野県 北佐久郡軽井沢町 ** *******                     | 9999-**-123*  | *           | <u>新規</u> |
| 0 | ********     | **** | ******    | *         | 男性 | S.57-03-20 | 長野県 小諸市 ** *****                            | 0267-**-837*  | *           | <u>新規</u> |
| 0 | *****        | **** | ******    | *         | 男性 | S.43-05-04 | 長野県 北佐久郡御代田町 *** ******                     | 0267-**-703*  | *           | <u>新規</u> |

対象候補患者の表示がない場合(個人情報の詳細は表示されず \* \* \* \* \* で表示されます)は、 ism-Linkに患者登録がされていないので、登録申し込みを行ってください。 → **3. 登録申込書の作成**へ

### 2. 自施設の患者ID登録

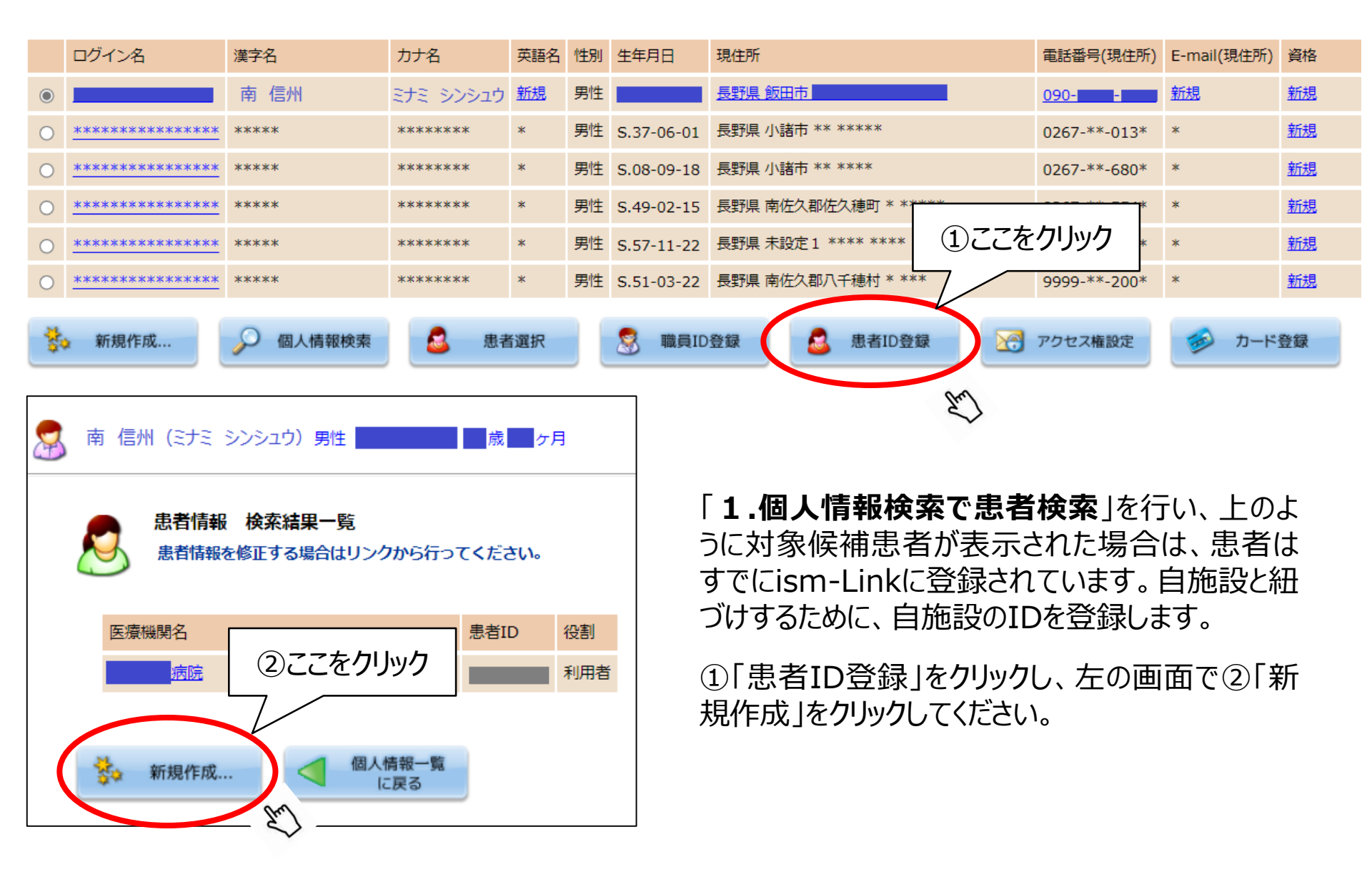

### 2. 自施設の患者ID登録

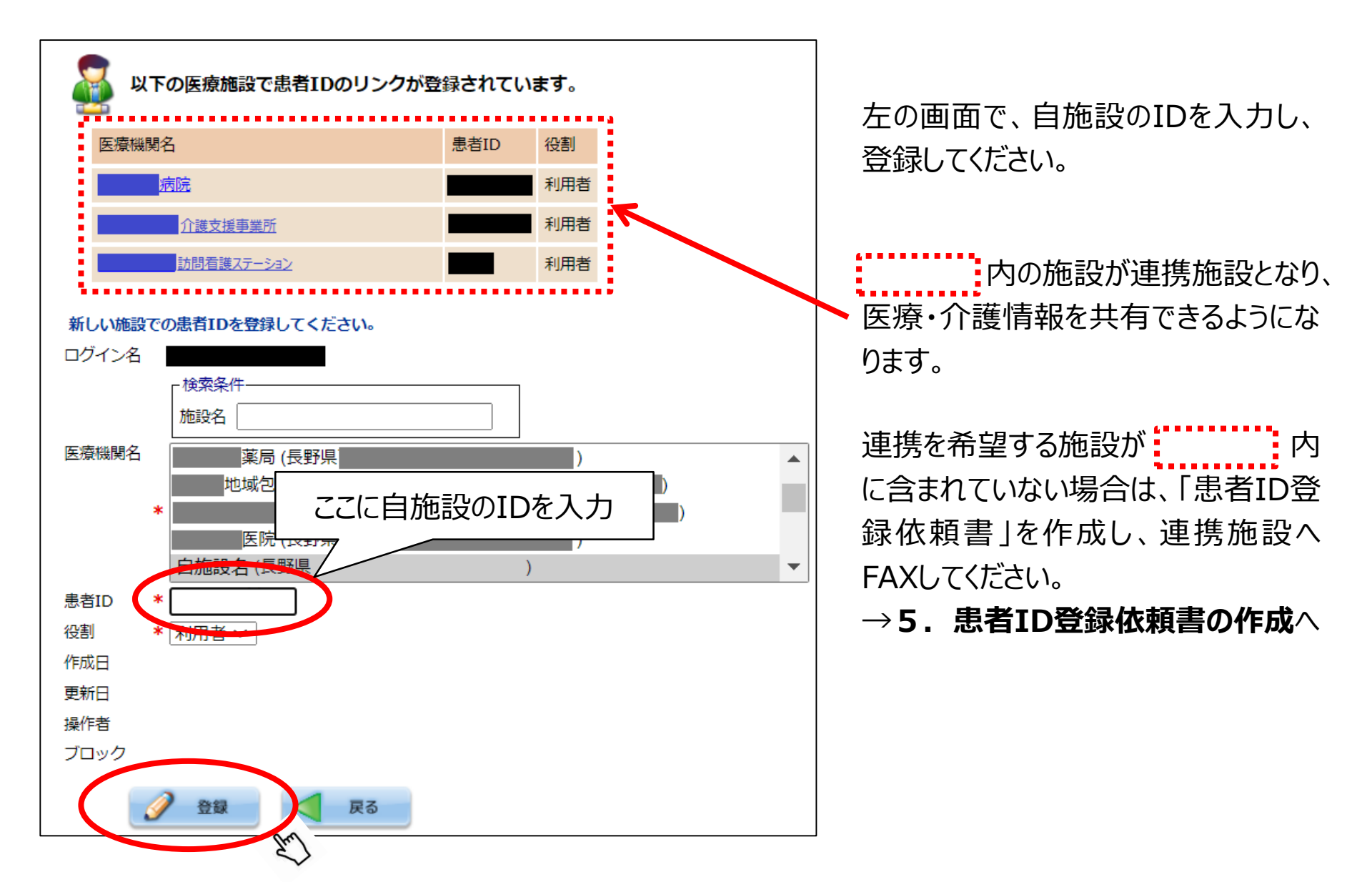

### 3. 登録申込書の作成

(様式3)

[ism-Link]

#### 飯田下伊那診療情報連携システム登録申込書

私は、下記説明者から飯田下伊那診療情報連携システム(イズムリンク)に関する説 明を受け、その目的および利用方法等を理解しましたので、参加施設(今後、新たに参 加する施設を含む)間で医療介護等情報を共有するために、イズムリンクに登録するこ とに同意し、申し込みます。

| 申込年月日                 | 令和 年           | 月   | 日  |    |    |  |
|-----------------------|----------------|-----|----|----|----|--|
| フリガナ                  |                |     |    |    |    |  |
| 患者氏名 (自署)             |                |     | 性別 | 男· | ・女 |  |
| 生年月日                  | 明治・大正・昭和・平成・令和 | 和 4 | Ē  | 月  | 日  |  |
| 住所                    | Ŧ              | 電話者 | 昏号 |    |    |  |
| 代理人記載の場合<br>代理人氏名(自署) |                | 続   | 柄  |    |    |  |

#### [イズムリンクで相互に情報が共有されることを希望する施設名]

| 施設名     | (患者また | は利用者 | ID        |   | ) |
|---------|-------|------|-----------|---|---|
| 施設名     | (患者また | は利用者 | ID        |   | ) |
| 施設名     | (患者また | は利用者 | ID        |   | ) |
| 施設名     | (患者また | は利用者 | ID        |   | ^ |
| 明施設記入欄] |       |      |           |   |   |
| 説明年月日   | 令和    | 年    | 月         | Ħ |   |
| 説明した施設名 |       | 説明者耶 | <b></b> ( |   |   |
|         |       |      |           |   |   |

「登録申込書」は、初めてism-Linkに同意して登録申込みする際に作成する書類です。

患者・家族にパンフレット等を用いて説明し、ism-Linkに登録することの同意を得てください。太枠の 中は、患者または家族に自署していただいてください。

説明した日付・説明者の施設名・職名・氏名を記 入してください。

情報開示病院に登録申込書の写しをFAXしてくだ さい。

→4. ism-Linkへの患者登録へ

登録申込書は、登録撤回書が提出されるまでの間、 取得した施設が保管してください。

### 4. ism-Linkへの患者登録

ism-Linkへの患者登録作業は、原則、これまで通りの運用です。 連携施設に下記情報開示病院が含まれていれば、その病院のism-Link担当部署 (地域連携室等)に登録申込書の写しをFAXしてください。

#### 情報開示病院

飯田市立病院 飯田病院 健和会病院 輝山会記念病院 下伊那厚生病院 瀬口脳神経外科病院 下伊那赤十字病院 県立阿南病院

連携先施設に、情報開示病院が含まれていない場合は、運用事務局(飯田市立病院地域連携課)に登録申込書の写しをFAX(0265-21-1229)してください。

登録申込書の写しを受信した情報開示病院は、患者登録作業を行い、速やかに登録申込書に記載された各連携施設に、登録申込書の写しをFAXします。FAXを受信した各連携施設は、自施設の患者ID登録をしてください。

#### →2. 自施設の患者ID登録へ

### 5.患者ID登録依頼書の作成

[ism-Link]

#### <u>ism-Link 連携施設 様</u>

#### 飯田下伊那診療情報連携システム 患者 ID登録依頼書

下記患者から飯田下伊那診療情報連携システム(イズムリンク)で下記施設間の情報共有することについて同意を得ましたので、貴施設の患者 ID 登録をお願い致します。

| 申込年月日 | 令和 年           | 月 | F   | 1  |     |
|-------|----------------|---|-----|----|-----|
| フリガナ  |                |   |     |    |     |
| 患者氏名  |                |   | ł   | 性別 | 男・女 |
| 生年月日  | 明治・大正・昭和・平成・令和 |   | 年   | J  | 月日  |
| 住所    | Ŧ              |   | 電話番 | 号  |     |

| ① 施設名        | (ID : | <u> </u> |
|--------------|-------|----------|
| ② <u>施設名</u> | (ID : | _)       |
| ③ 施設名        | (ID : |          |
| ④ 施設名        | (ID : | <u> </u> |
| ⑤ 施設名        | (ID : | <u> </u> |
| ⑥ 施設名        | (ID : | )        |
| ⑦ 施設名        | (ID : |          |
| ⑧ 施設名        | (ID : | )        |
| ⑨ 施設名        | (ID : | )        |
| ⑩ 施設名        | (ID : | )        |

[依頼元施設記入欄]

| 依頼年月日  | 令和 年 月 日     |
|--------|--------------|
| 依賴元施設名 | 依赖元施設担当者 職氏名 |
|        |              |
|        |              |
|        |              |

情報共有を希望する施設が連携施設に含まれてい ない場合は、「患者ID登録依頼書」を作成してくだ さい。患者または家族に自署していただく必要はあり ません。

既に連携している施設も含め、全ての連携施設を 記入してください。

新たな連携施設が加わったことが分かるよう、全ての 連携施設に患者ID登録依頼書をFAXしてください。

患者ID登録依頼書を受信した各連携施設は、連携施設を確認し、自施設が未登録の場合は患者 ID登録をしてください。

→2. 自施設の患者ID登録へ

### 他施設の患者ID登録の有無を確認する方法 その1

② 患者の名前・性別などを入力して検索します。

患者ID

個人情報一覧

に戻る

役割

利用者

利用者 利用者

D Link (3) mykarte.com クリック Home (1)ここをクリック <u>e</u> ログイン名 漢字名 カナ名 英語名 性別 生年月日 現住所 🔬 連携登録-南信州 ミナミ シンシュウ 新規 男性 長野県 飯田市 090-\*\*\*\*\*\* \*\*\*\*\*\*\* 男性 S.37-06-01 長野県 小諸市 \*\* \*\*\*\*\* 0267-\*\*-013\* \* \*\*\*\*\* <u>أ</u> \*\*\*\*\*\* 男性 S.08-09-18 長野県 小諸市 \*\* \*\*\*\* \*\*\*\*\*\* \*\*\*\*\* ③ここをクリック 🥵 個人情報検索 \*\*\*\*\*\* \*\*\*\*\*\*\* 男性 S.49-02-15 長野県 南佐久郡佐久穂町 \*\*\*\*\* The **勝首情報給索** \*\*\*\*\*\* 男性 S.57-11-22 長野県 未設定1 \*\*\*\*\* \*\*\*\* 0262-\*\*-805 プロフィール \*\*\*\*\*\*\* 男性 S.51-03-22 長野県 南佐久郡/ 9999-\*\*-200\* \*\*\*\*\*\* \*\*\*\* ۲ 施設情報変更 Q 8 職員ID登録 🗟 患者ID登録 新規作成. 個人情報検索 8 患者選択 アクセス権設定 マニュアル一覧 The 0 ログ管理 () 情報取得設定一覧 8 証明書ダウンロード 南 信州 (ミナミ シンシュウ) 男性 ケ月 オープンデータ **(4**) 患者情報 検索結果一覧 患者情報を修正する場合はリンクから行ってください。

医瘡機関名

飯田市立病院

新規作成...

個人情報検索をクリック

(1)

「個人情報 検索結果一覧」で該当患者を選択し、「患者ID登録」を 電話番号(現住所) E-mail(現住所) 資格

> 「患者情報 検索結果一覧」 に表示される施設が、該当患 者の患者IDが登録されている 施設です。

新規

<u>新規</u>

新規

新規

新規

新規

新規

カード登録

### 他施設の患者ID登録の有無を確認する方法 その2

自施設の患者ID登録が完了している患者については、「カレンダー表示」画面上で、ワンクリックで簡単に 確認できます。

①患者を選択し、カレンダー表示画面に推移します。

②「患者ID」をクリックします。

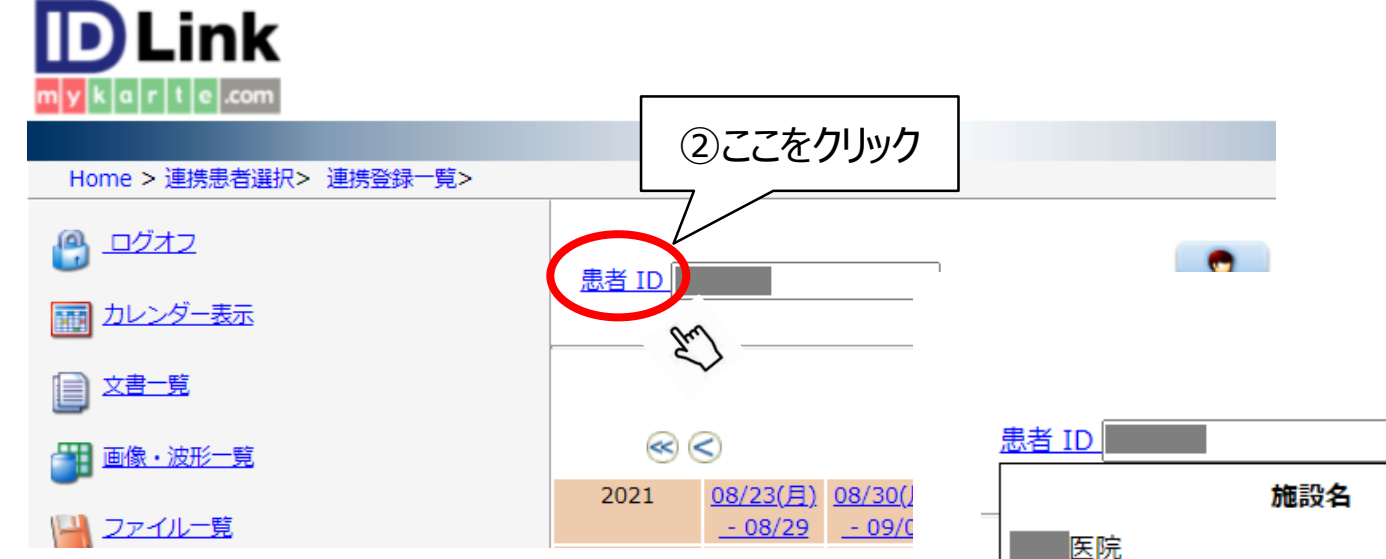

③表示される施設が、該当患者の患者IDが登録されている施設です。連携を希望する施設名が表示されてない場合は、「患者ID登録依頼書」を使い、連携施設にID登録を依頼してください。 →5.患者ID登録依頼書の作成へ

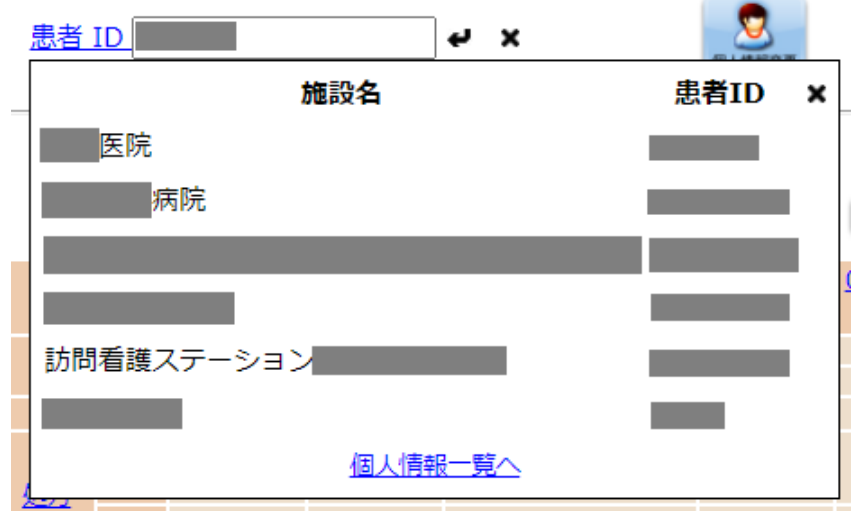

### 登録の撤回

[ism-Link]

#### 飯田下伊那診療情報連携システム 登録撤回書

私は、飯田下伊那医療連携システム(イズムリンク)に登録していましたが、登録の 同意を撤回します。

| 申込年月日                 |   |      | 令    | 和    | 年     | 月 |   | 日   |   |     |   |
|-----------------------|---|------|------|------|-------|---|---|-----|---|-----|---|
| フリガナ                  |   |      |      |      |       |   |   |     |   |     |   |
| 患者氏名 (自署)             |   |      |      |      |       |   |   | 性別  | 1 | 男・女 |   |
| 生年月日                  |   | 明治・大 | 正・昭和 | n• A | 平成・令和 |   | 年 |     | 月 | 日   | ſ |
| 住所                    | ⊤ |      |      |      |       |   | 電 | 舌番号 |   |     |   |
| 代理人記載の場合<br>代理人氏名(自署) |   |      |      |      |       |   | 彩 | 起柄  |   |     |   |

| 受付年月日   | 令和 年 月 日 |
|---------|----------|
| 受付けた施設名 | 受付者氏名    |
|         |          |
|         |          |

患者または家族よりism-Linkへの登録を終了したいとの希望があった場合に、撤回書を用います。

太枠の中は、患者または家族に自署していただいて ください。

説明した日付・説明者の施設名・職名・氏名を記 入してください。

撤回書の提出を受け付けた施設は、送信票②を用いて、運用事務局(飯田市立病院地域医療連携課)に撤回書の写しをFAX(0265-21-1229) してください。

「登録撤回書」により、ism-Link上の患者登録を 完全に削除します。

※これまでのように、一部の連携だけを削除すること はできません。

### 登録の撤回

登録撤回書の提出を受け付けた施設は、送信票②を用いて、運用事務局 (飯田市立病院地域医療連携課)に登録撤回書の写しをFAX(0265-21-1229)してください。

登録撤回書を受信した運用事務局は、患者のism-Linkへの登録を完全に 削除し、ism-Link上に患者ID登録されている施設に送信票②を用いて登 録撤回届の写しをFAX送信します。

登録撤回書の写しを受け取った事業者は、当該患者の連携が終了したことを 確認し、登録申込書等を適切に処理してください。

### 【ノート】の使い方

ism-Linkの「ノート」は、特に在宅医療の現場において、多職種間の情報共有、コミュニケー ションツールとして利用されています。

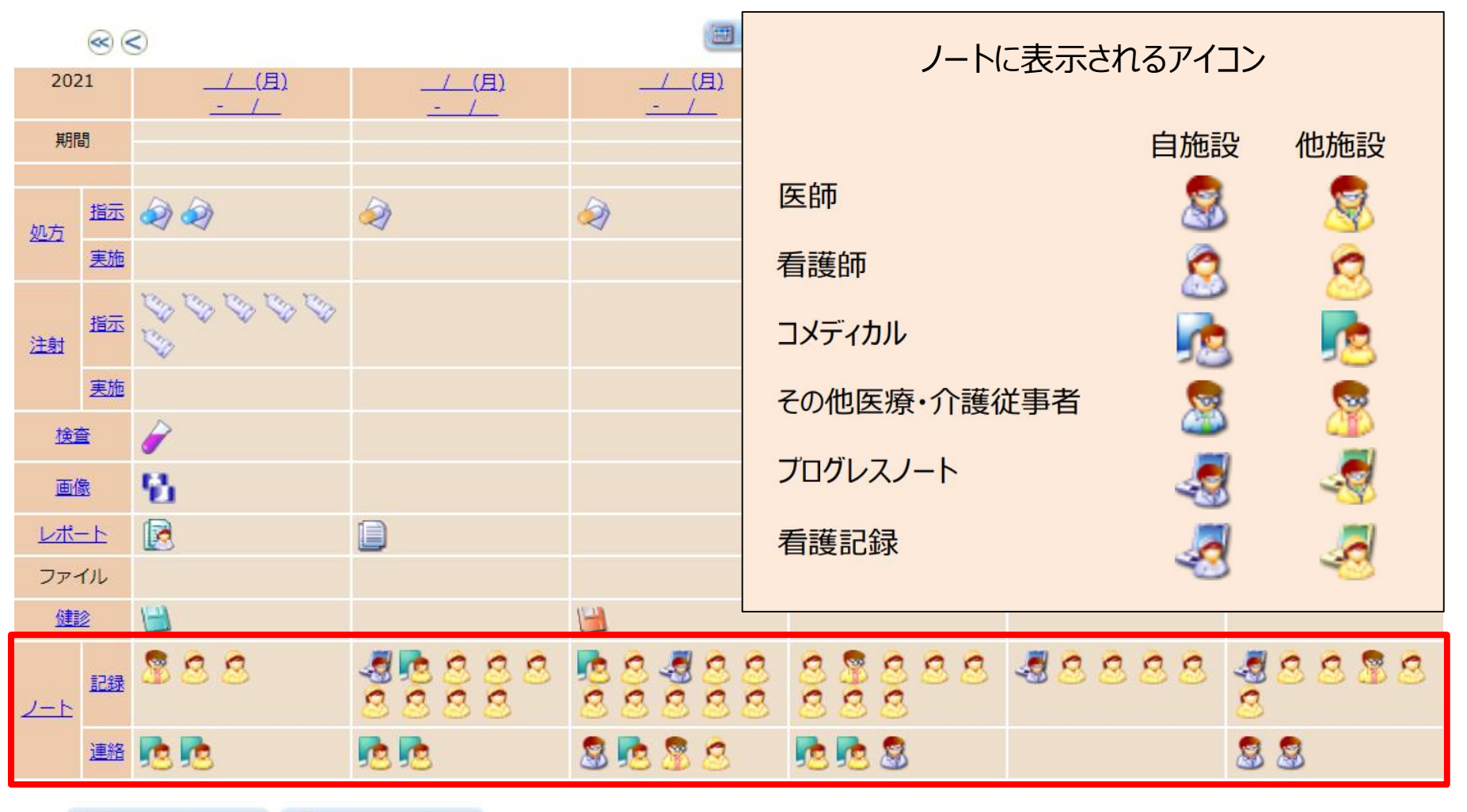

一覧形式で表示

No

新規作成...

### 【ノート】の使い方 ~新規ノートの登録~

#### ① カレンダー画面から「新規作成」ボタンをクリックします。

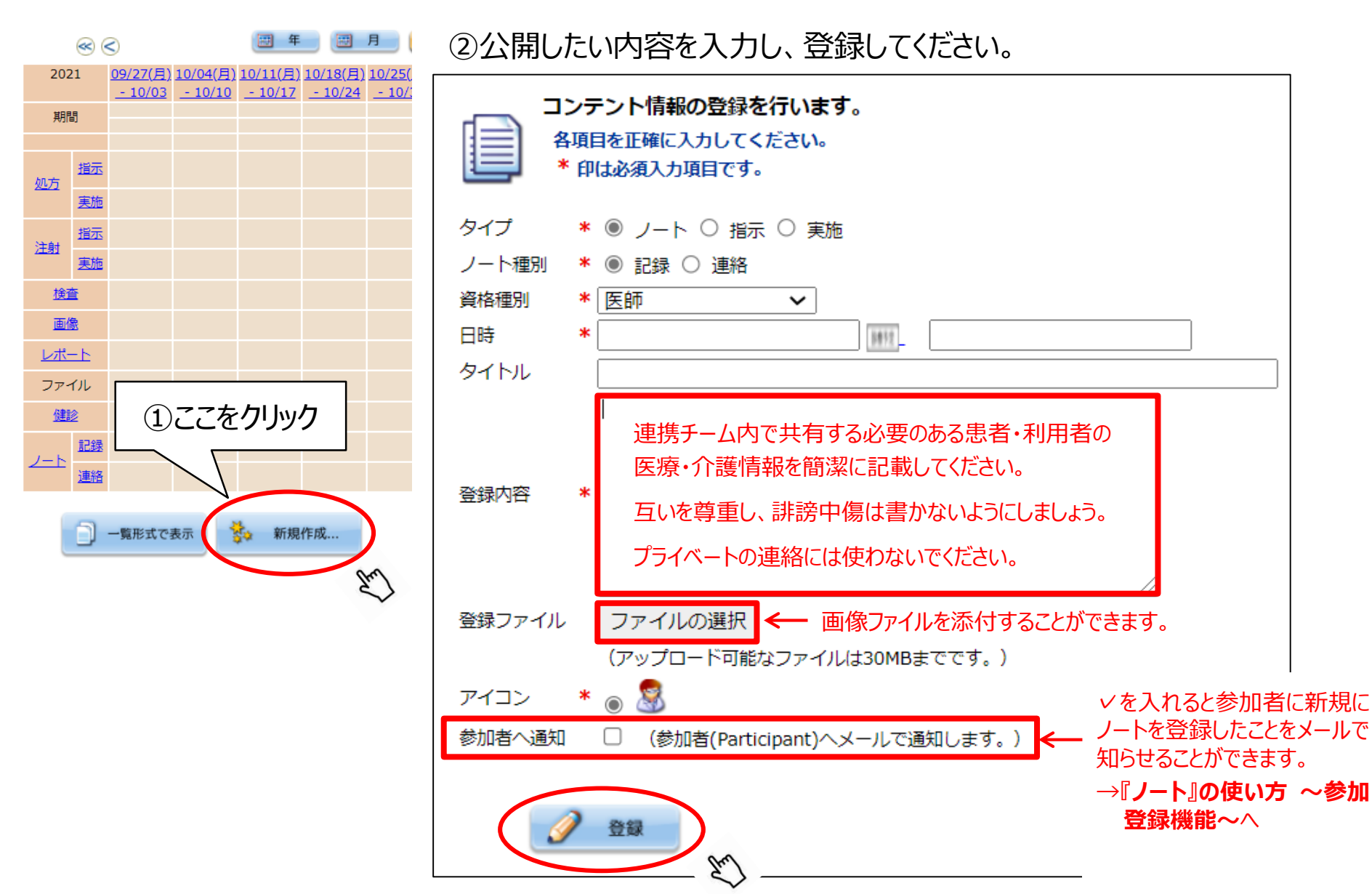

### 【ノート】の使い方~参加登録機能~

ノートをアップロードしたことを連携チームのメンバーに知らせるため、「参加登録」してください。

②治療/ケアへの参加登録画面が開くの で、必要であればコメントを入力し、 「登録」をクリックしてください。

| 治療/ケアへの参加登録<br>選択中の患者に対する 治療/ケア への参加登録・変更します。 |
|-----------------------------------------------|
| 参加者は登録されていません。                                |
| 開始日 * 2021-10-31<br>終了日 * 2099-12-31<br>コメント  |
| 2ここをクリック                                      |

※通知メールの受信設定については、操作マニュアルを ご参照ください。 ③設定を行うと、当該患者に対して、ノート、ファイルや 文書をアップロードする際に「参加者への通知」を選択 した場合のみ、メールが参加登録者に届きます。

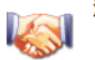

治療/ケアへの参加登録 選択中の患者に対する 治療/ケア への参加登録・変更します。

| 参加者 | 参加者施設      | 開始日        | 終了日        | コメント                 |
|-----|------------|------------|------------|----------------------|
|     | 病院         | 2021-01-06 | 2099-12-31 | よろしくお願いします。          |
|     | 医院         | 2019-09-26 | 2099-12-31 | 参加登録します。             |
|     | 介護支援       | 2019-10-03 | 2099-12-31 | 担当介護支援専門員 直しくお願い致します |
|     | 訪問看護ステーション | 2019-09-27 | 2099-12-31 | よろしくお願いいたします。        |

### 【ノート】の使い方 ~参加登録機能~

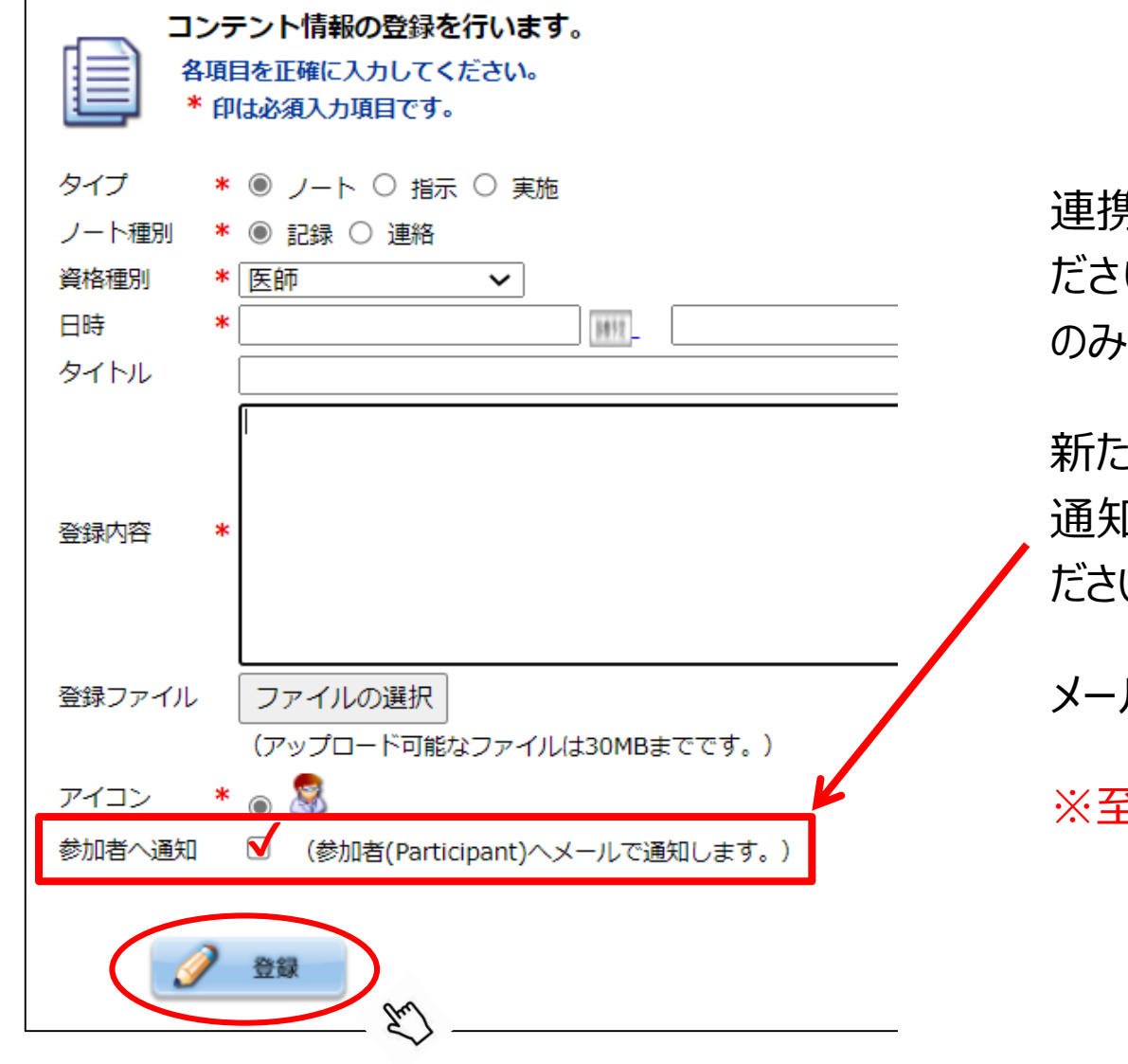

連携チームは全員「参加登録」してく ださい(同一の事業者内は代表者 のみでも可)。

新たなノートを作成したら、「参加者へ 通知」にチェックを入れて、登録してく ださい。

メールは毎日確認してください。

※至急の要件は電話!

### 【ノート】の使い方 ~ノートの種別~

ノートは「記録」と「連絡」に区別して、表示することができます。例えば「記録」には訪問時の 様子、治療やケア、サービスに関する報告・相談等を、「連絡」には入退院・入退所の連絡、 カンファレンスの開催予定等を載せてください。

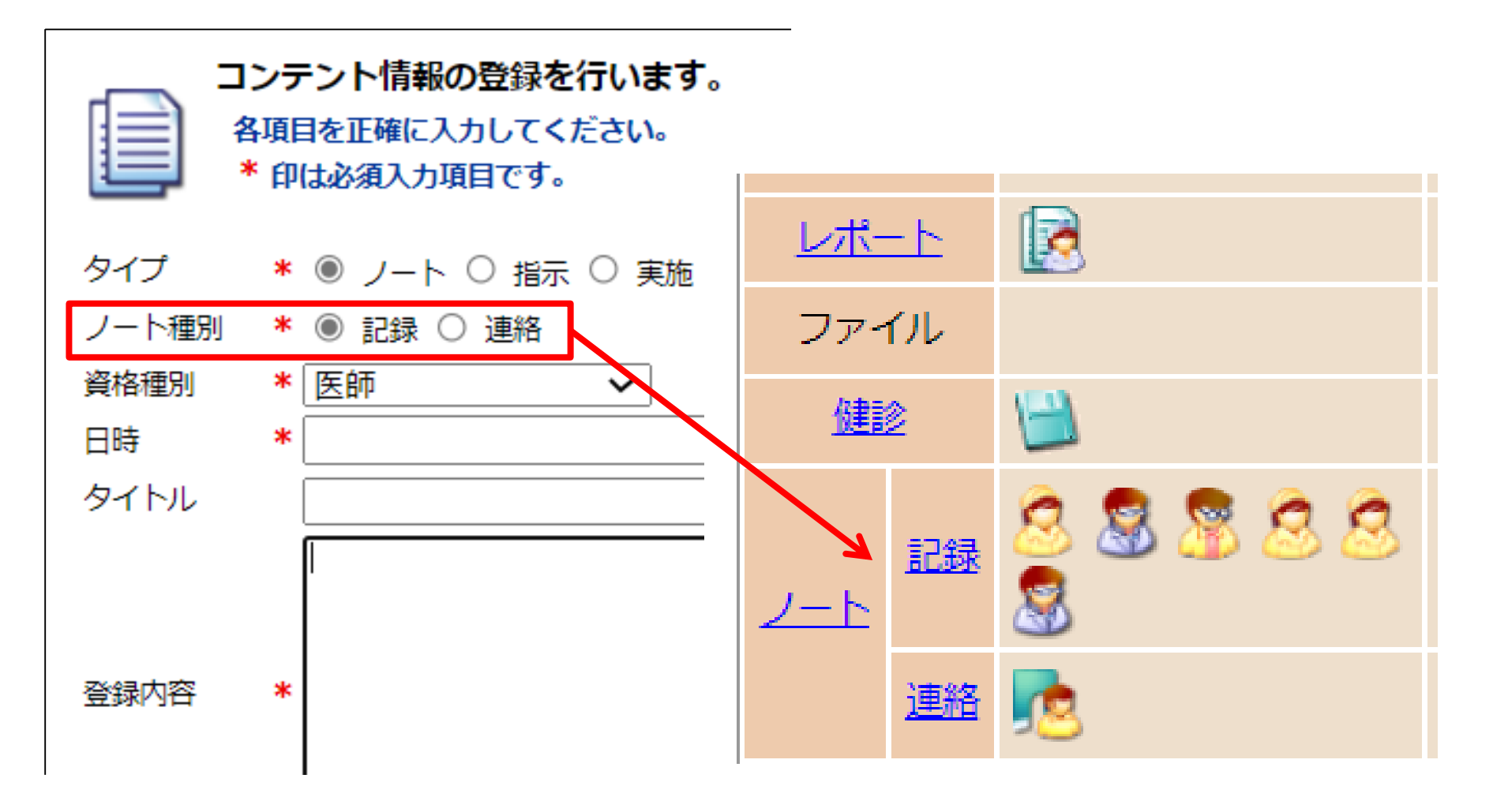

### 【ノート】の使い方 ~ノートのタイプ~

ノートをタイプで「指示」または「実施」を選択することにより、処方、注射、検査を手入力する ことができます。

| コンテント情報の登録を行います。 各項目を正確に入力してください。 * 印は必須入力項目です。 タイプ * ・ノート 〇 指示 〇 実施 | コンテント情報の登録を行いま、         各項目を正確に入力してください。         各項目を正確に入力してください。         * 印は必須入力項目です。         タイプ       * ○ ノート ◎ 指示 ○ 実前         種別       * ◎ 処方 ○ 注射 ○ 検休相         日時       * 2021-10-31         タイトル       処方         登録内容       * | す。<br>危<br>強査 ○ 細菌検査 ○ 画像<br>15:02                                                                                                    |
|----------------------------------------------------------------------|----------------------------------------------------------------------------------------------------|----------------------------------------------------------------------------------------------------|
| ノート種別 * ● 記録 ○ 連絡<br>資格種別 * 医師 ✓<br>日時 *<br>タイトル                     | 登録ファイル<br>ファイルの選択<br>ファイ。<br>(アップロード可能なファイ<br>アイコン *<br>●<br>参加者へ通知<br>○<br>(参加者(Participant)/<br>●<br>●<br>●<br>●                                                                                                    | コンテント情報の登録を行います。         各項目を正確に入力してください。         * 印は必須入力項目です。         タイブ       * 〇 ノート 〇 指示 ⑨ 実施         镭別       * 〇 処方 ⑨ 注射         日時       * 2021-10-31         タイトル       注射 |
| 登録内容 *                                                               |                                                                                                    | 登録内容 *<br>登録ファイル ファイルの選択 ファイルが選…れていません<br>(アップロード可能なファイルは30MBまでです。)<br>アイコン * ◎ ◇ ○ ◇<br>参加者へ通知 □ (参加者(Participant)へメールで通知します。)                                                      |

### 【ファイル】の使い方 ~ファイルの登録~

『連携シート』は「ファイル」として、ism-Linkで共有することができます。

①左側メニューの「ファイル一覧」をクリックしてください。

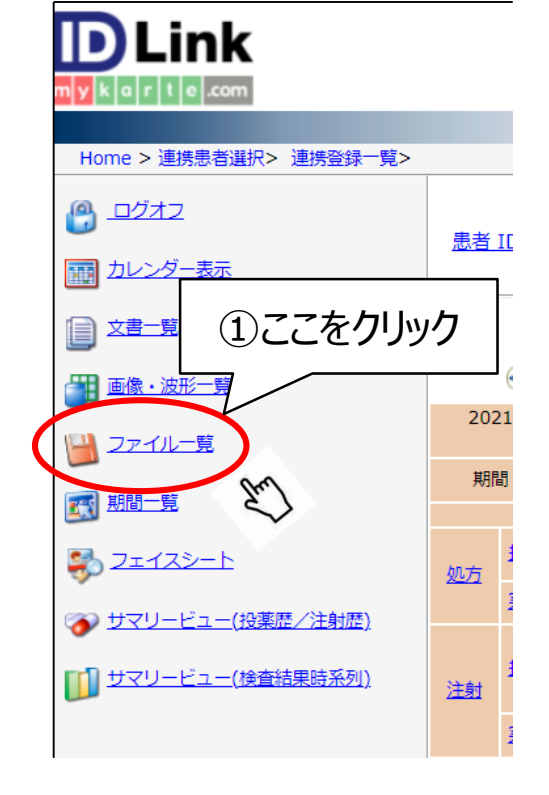

②「新規作成」をクリックしてください。

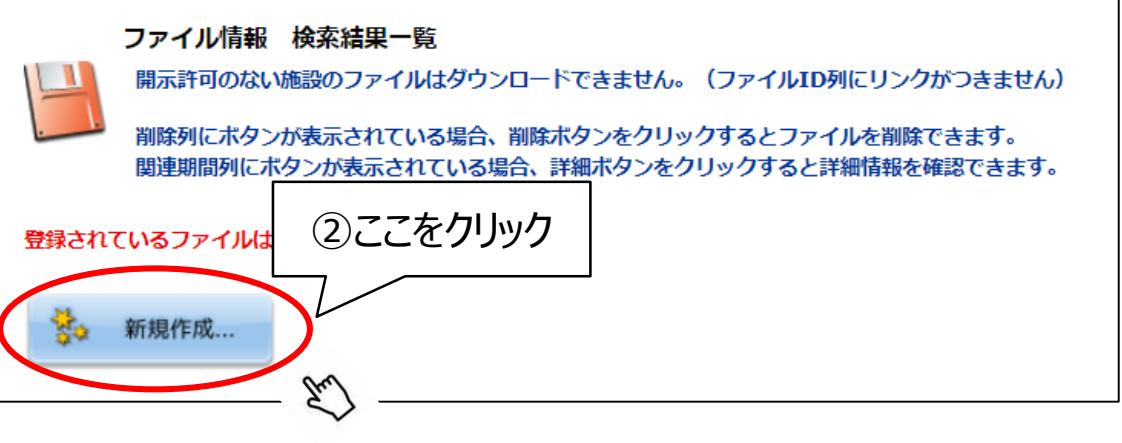

③公開したいファイルを選択し、登録してください。

| ファイルのアップロードを行います。<br>各項目を正確に入力してください。<br>* 印は必須入力項目です。 | ①日付<br>日付けを入力します。<br>②登録ファイル |
|--------------------------------------------------------|------------------------------|
|                                                        | アップロードしたいファイルを選択します。         |
| 2 登録ファイル * ファイルの選択 ファイルが選…れてい                          | ③説明                          |
| 3 説明 *                                                 | ファイルのタイトルを入力します。             |
| 登録先期間 * なし 🗸                                           | ④参加者に通知                      |
| 4 参加者へ通知 🗌 (参加者(Participant)へメールで通知し                   | ✓を入れると連携チームに新規にファイルを         |
|                                                        | 登録したことをメールで知らせることができます。      |
|                                                        | →『ノート』の使い方 ~参加登録機能~へ         |
| En                                                     |                              |

### 【ファイル】の使い方 ~ファイルの更新~

自施設で作成したファイルは 🤐、他施設で作成したファイルは 🖳 で、カレンダー上に時系列に 表示されます。

アイコンをクリックするとファイルをダウンロードできます。

他施設で作成されたファイル(連携シート等)を更新する場合は、最新のファイルをダウン ロードして上書きし、先の手順で登録してください。更新前の連携シートもカレンダー上に残る ので、一番右に表示されているファイルが最新のものとなります。

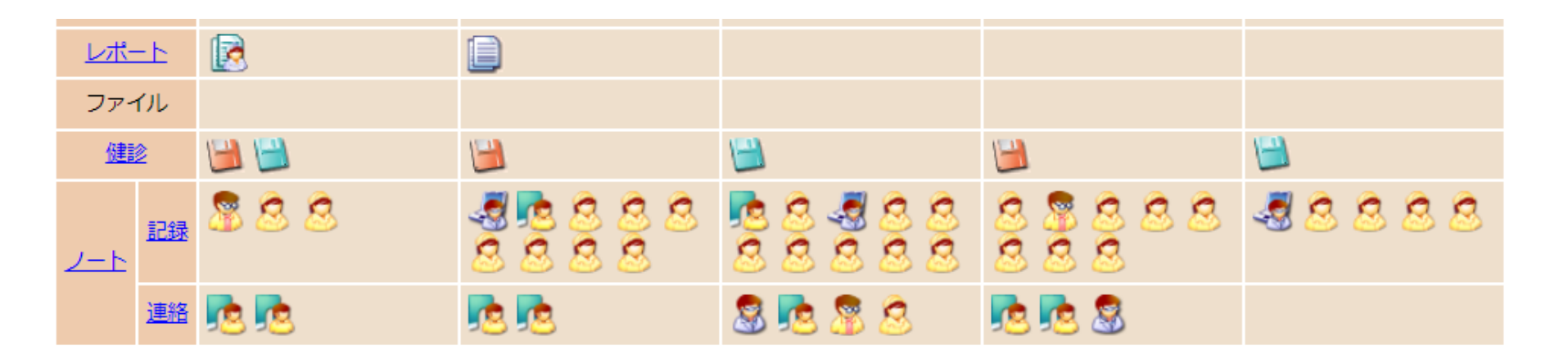